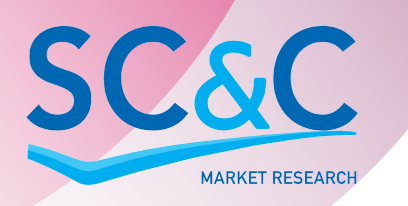

DEMOGRAFICKÝ PORTÁL pro municipality ČR

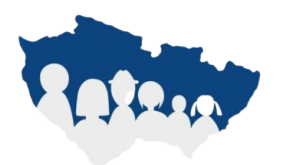

# JAK PRACOVAT S DEMOGRAFICKÝM PORTÁLEM

### KRÁTKÝ NÁVOD

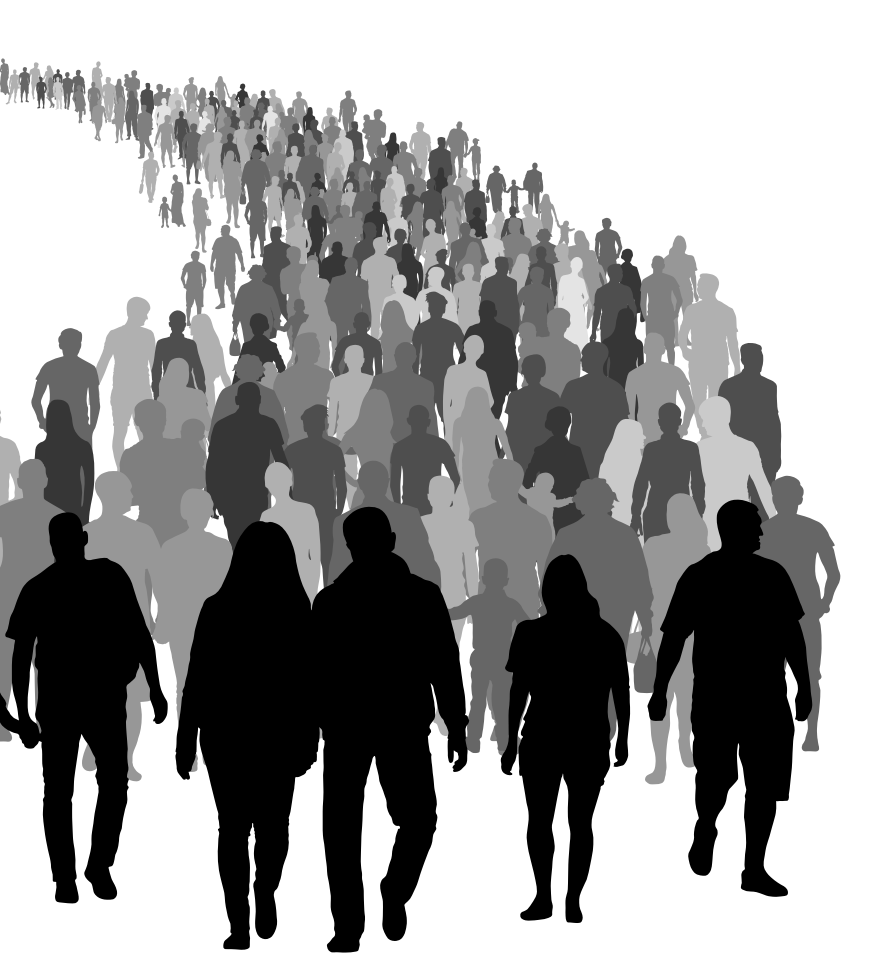

## Registrace přístupu

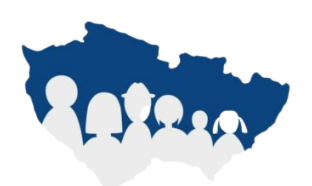

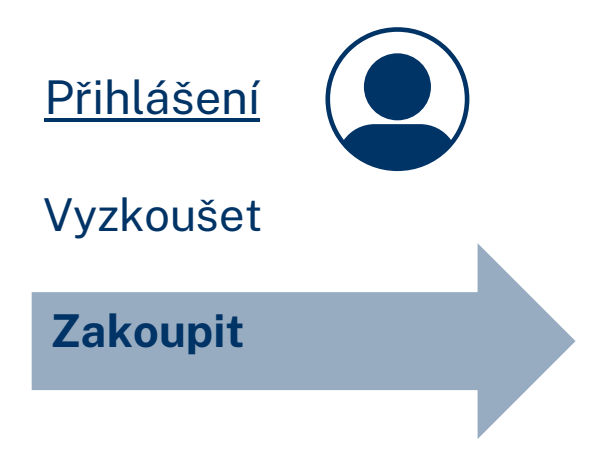

Registrace se provede přes možnost **"Zakoupit".** 

## Výběr účtu

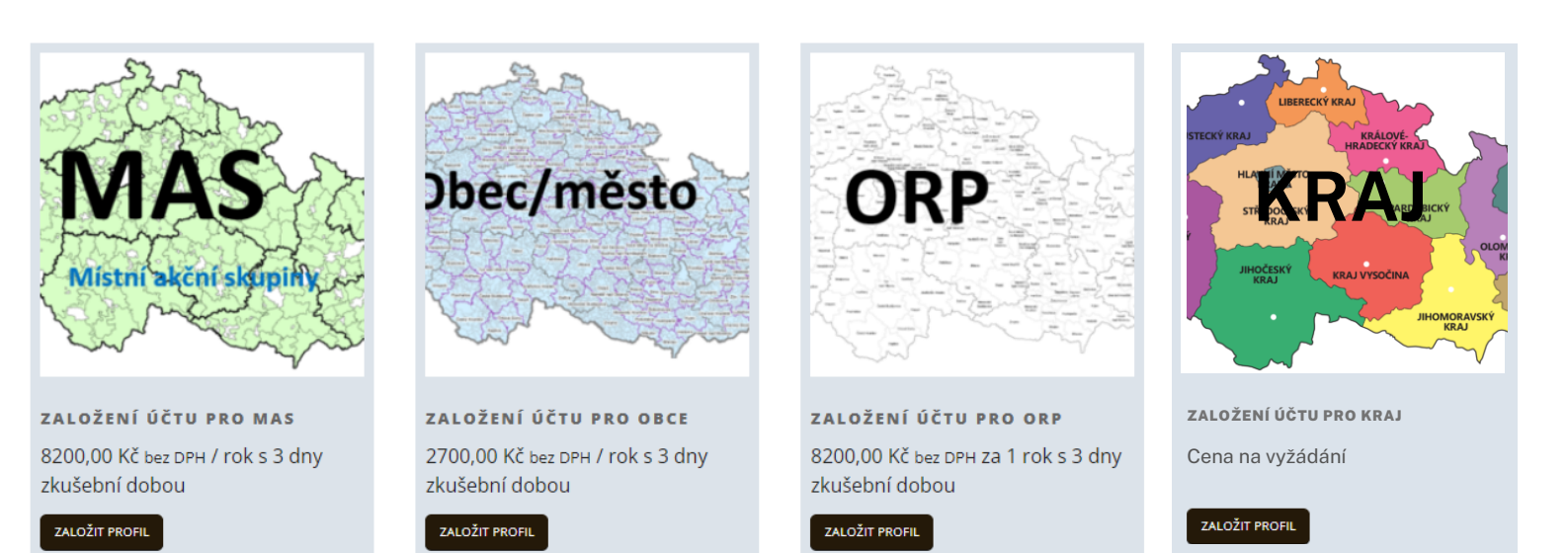

Stěžejní je výběr účtu, pod kterým chcete získat přístup. Pokud potřebuje přístup za svou municipalitu, vyberte Obec (město). Pokud potřebujete data za ORP, vyberte účet ORP. Pokud potřebujete zjistit data za MAS (místní akční skupinu), zvolte MAS. Od března 2023 je přístupný účet pro KRAJ.

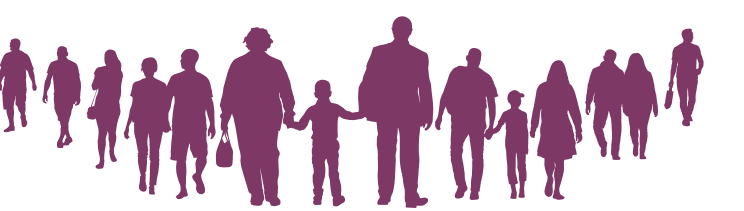

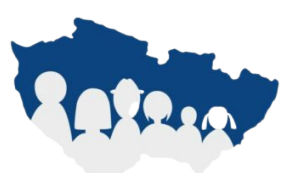

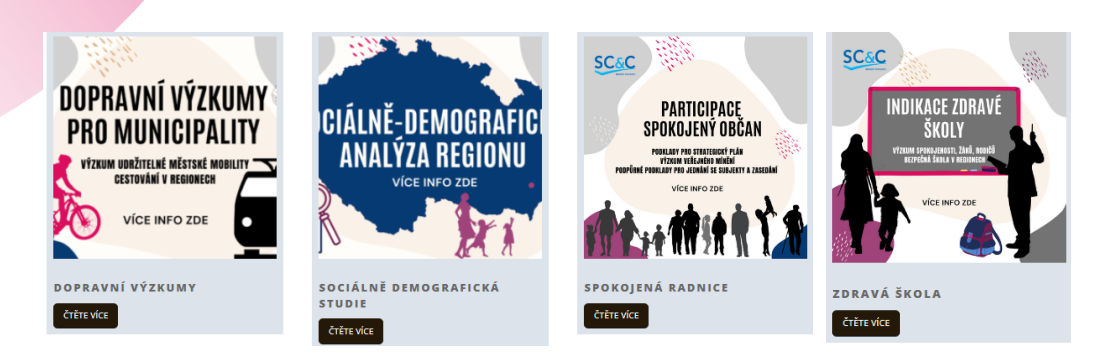

Kromě dat z ORP, obcí a MAS si můžete objednat speciální služby jako dopravní výzkumy pro municipality, sociálně- demografickou analýzu regionu, výzkum veřejného mínění nebo výzkum zaměřený na vnímání spokojenosti s úrovní školského zařízení.

## Objednávka

KOŠÍK

|     | Produkt               | Cena                             |             | Množství | Mezisoučet                              |
|-----|-----------------------|----------------------------------|-------------|----------|-----------------------------------------|
| MAS | Založení účtu pro MAS | 8200,00 Kč / rok s 3 dny zkušebn | í dobou     | 1        | 8200,00 Kč / rok s 3 dny zkušební dobou |
|     |                       |                                  |             |          | AKTUALIZOVAT K                          |
|     |                       |                                  | Celkem      | k platbě |                                         |
|     |                       |                                  | Mezisoučet  |          | 8200,00 Kč / rok                        |
|     |                       |                                  | Daň         |          | 1722,00 Kč / rok                        |
|     |                       |                                  | Celkový sou | čet      | <b>9922,00 Kč</b> / rok                 |

Po výběru účtu (ORP, Obec nebo MAS) budete přesměrováni přímo do nákupního košíku. Následně můžete přistoupit k platbě vybraného produktu.

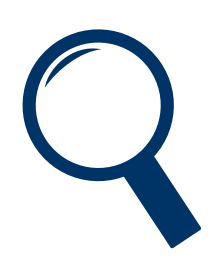

POKLADNA

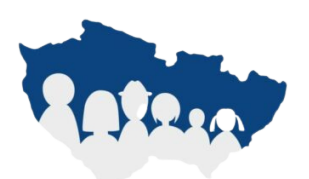

Správní jednotka

#### Vyberte přes kraj a ORP pro vaši Obec

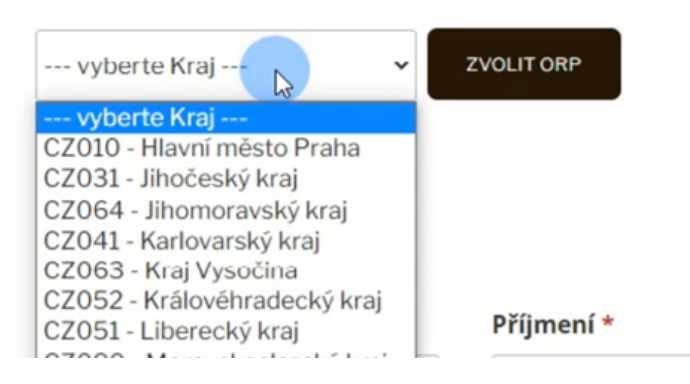

Přímo v pokladně je potřeba vybrat preferovaný kraj a ORP / Obec. Poté vyplňte veškeré potřebné fakturační údaje.

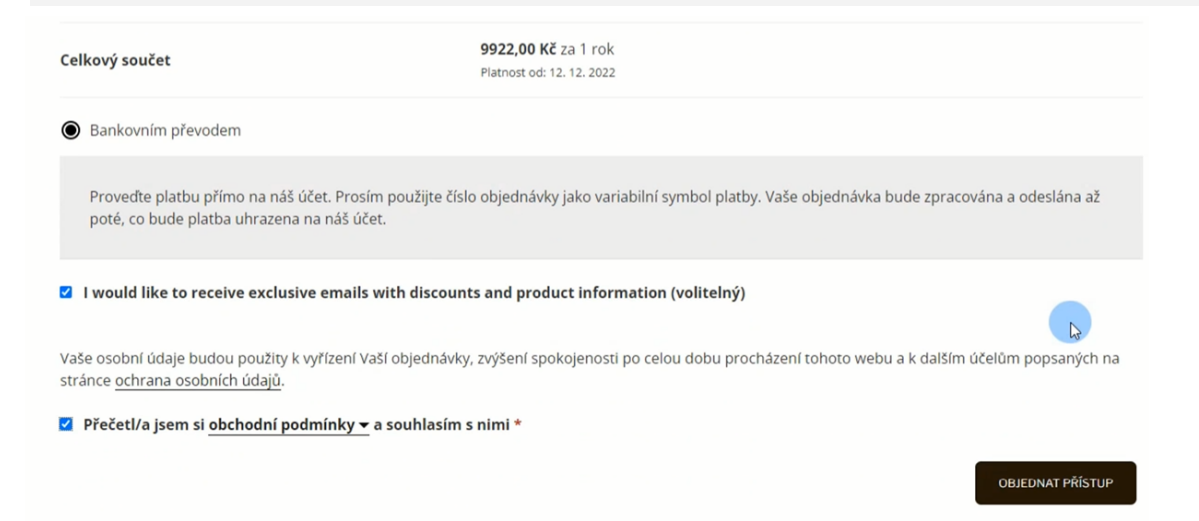

Po vyplnění údajů označte souhlas s obchodními podmínkami a objednejte si přístup.

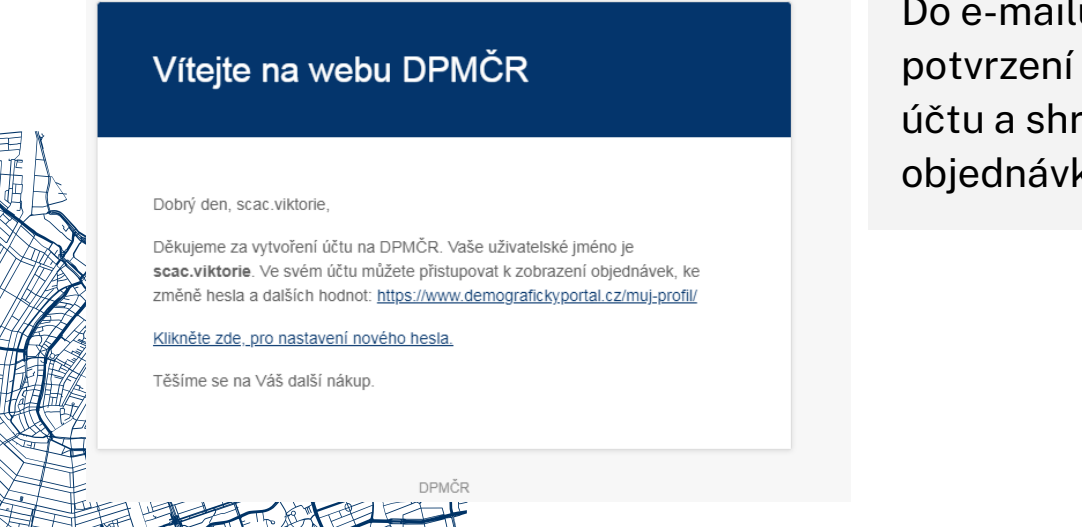

Do e-mailu Vám přijde potvrzení o založení účtu a shrnutí objednávky. OBJEDNÁVKA PŘIJATA

Děkujeme. Vaše objednávka byla přijata.

- Číslo objednávky: 1248
- Datum: 22. 4. 2022
- E-mail: 0,00 Kč
  Cena celkem: 0,00 Kč
- Platební metoda: Bankovním převodem

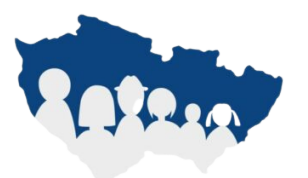

Provedte platbu přímo na náš účet. Prosím použijte číslo objednávky jako variabilní symbol platby. Vaše objednávka bude zpracována a odeslána až po uhrazena na náš účet.

Naše bankovní spojení

#### SC&C s.r.o.:

- Banka: FIO
- Číslo účtu: 2900322610/2010
- Sort Code (jen zahraniči): 2010
  IBAN: CZ26 2010 0000 0029 0032 2610
- IBAN: CZ26 2010 0000 0029
   BIC: FIOBCZPPXXX

Zobrazte si status vašeho předplatného na stránce Váš účet.

Podrobnosti o objednávce

| Produkt                    | Cena celkem |
|----------------------------|-------------|
| Založení účtu pro Obce × 1 | 0,00 Kč     |
| Mezisoučet:                | 0,00 Kč     |
| Cena celkem:               | 0.00 Kč     |

Po přijetí objednávky proveďte platbu na uvedený bankovní účet, použijte číslo objednávky jako variabilní symbol.

### Osobní profil

| MŮJ PROFIL                                                                                                    |                               |  |  |  |  |  |
|----------------------------------------------------------------------------------------------------|-------------------------------|--|--|--|--|--|
| testJogin                                                                                                    | Test                          |  |  |  |  |  |
| testovylogin123@gmail.com                                                                                                    | Login                         |  |  |  |  |  |
| Typ účtu: Obec s rozšířenou působností                                                                                                    |                               |  |  |  |  |  |
| Dobrý den, <b>Test Login</b> (nejste <b>Test Login</b> ? <u>Odhlásit se</u> )                                                                            | Nástěnka                      |  |  |  |  |  |
| Na nástěnce svého uživatelského účtu si můžete prohlédnout své <u>nedávné objednávky</u> , upravit fakturační a o<br>z měnit své bode a osobní jeformace | oručovací adresy — Objednávky |  |  |  |  |  |
|                                                                                                    | → Moje předplatné             |  |  |  |  |  |
|                                                                                                    | > Stahování                   |  |  |  |  |  |
|                                                                                                    | Adresy                        |  |  |  |  |  |
|                                                                                                    | → Detailv účtu                |  |  |  |  |  |

Po odeslaní objednávky budete mít přístup ke svému osobnímu účtu, kde si následně můžete změnit login / heslo.

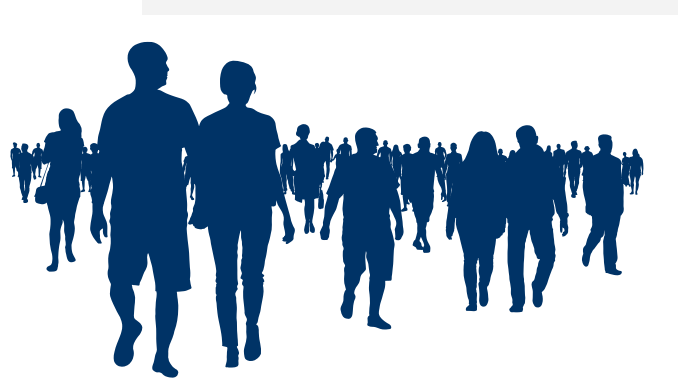

## Práce s daty v Demografickém portálu

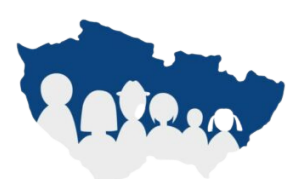

Vaše aplikace

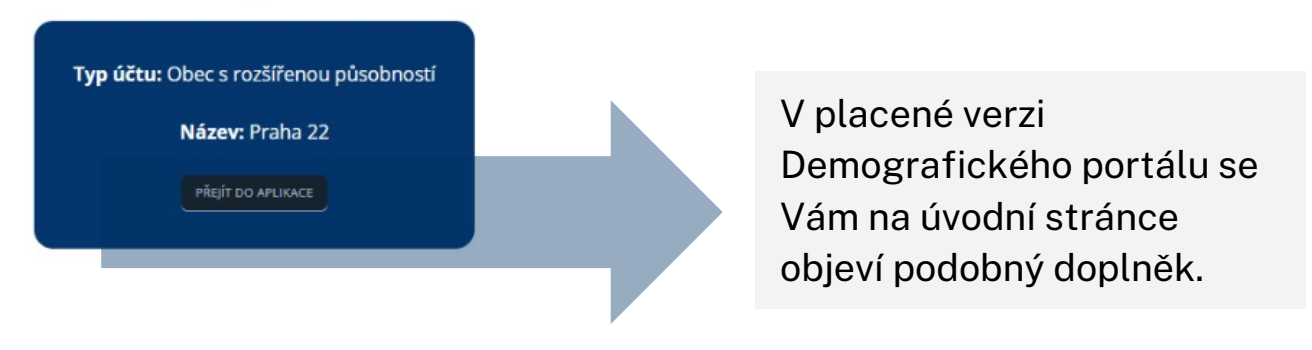

Kliknutím na "Přejít do aplikace" se dostanete na demografická data přímo z Vaší obce / ORP / MAS.

## Po načtení stránky o obci / městě se zobrazí následující informace:

| OBEC : JIČÍN |                        | HOLÍNSKÉ PŘEDMĚSTÍ     | HUBÁLOV | MORAVČICE         | NOVÉ MĚSTO    | POPOVICE         | ρραζοκό ροι      | EDMĚSTÍ | ROBOLISY SEDLIČKY SOLIDNÁ   | STARÉ MĚSTO |              | KÉ PŘEDMĚSTÍ |                       |     |
|--------------|------------------------|------------------------|---------|-------------------|---------------|------------------|------------------|---------|-----------------------------|-------------|--------------|--------------|-----------------------|-----|
|              | obeen oronee,          | no entone i neo meo n, |         | inororrerez,      |               |                  |                  |         | 1000001, 52521011, 5000111, | 500000000   | in the state |              |                       |     |
|              |                        |                        |         | V OBCI I          | MOMENTÁLNĚ    | žije <b>16 3</b> | <b>339</b> овуу/ | ATEL    | DEMOGRAFICKÁ HISTORIE OBCE  |             |              |              |                       |     |
| <b>1</b> 2   | <b>38</b> dětí ve věku | u <b>0-6</b>           | 24      | 1 57 <sup>.</sup> | 1 dětí ve věk | ku <b>7-15</b>   |                  | 22      | <b>10 046</b> lidí ve věku  | 16-64       |              | <u>10</u>    | 3 483 seniorů ve věku | 65+ |

Základní informace o obci a o počtu žijících osob v obci: zde se dozvíte, z jaké části obce jsou zde data zobrazována. Dále uvidíte demografickou historii obce a rozdělení populace na základě 4 věkových skupin.

| ZPĚT                       |      |      |      |      |      |      |      |      |      |      |      |      |      |
|----------------------------|------|------|------|------|------|------|------|------|------|------|------|------|------|
| Demografická historie obce |      |      |      |      |      |      |      |      |      |      |      |      |      |
| Rok                        | 2009 | 2010 | 2011 | 2012 | 2013 | 2014 | 2015 | 2016 | 2017 | 2018 | 2019 | 2020 | 2021 |
| Živě narození              | 169  | 172  | 160  | 158  | 151  | 145  | 191  | 172  | 182  | 168  | 149  | 166  | 163  |
| Zemřelí                    | 166  | 137  | 170  | 158  | 174  | 157  | 159  | 143  | 149  | 184  | 161  | 231  | 209  |
| Přirozená měna             | 3    | 35   | -10  | 0    | -23  | -12  | 32   | 29   | 33   | -16  | -12  | -65  | -46  |
| Přistěhovalí               | 538  | 748  | 388  | 338  | 368  | 452  | 375  | 438  | 400  | 492  | 432  | 395  | 410  |
| Vystěhovalí                | 640  | 541  | 568  | 614  | 363  | 355  | 380  | 413  | 401  | 379  | 346  | 496  | 466  |
| Přírůstek stěhováním       | -102 | 207  | -180 | -276 | 5    | 97   | -5   | 25   | -1   | 113  | 86   | -101 | -56  |
| Celkový přírůstek          | -99  | 242  | -190 | -276 | -18  | 85   | 27   | 54   | 32   | 97   | 74   | -166 | -102 |

Demografická historie obsahuje časové řady s počty přistěhovalých, odstěhovalých, narozených nebo zemřelých obyvatel v obci.

Zpět na stránce Obce / ORP / MAS jsou informace o nadřazených administrativních celcích:

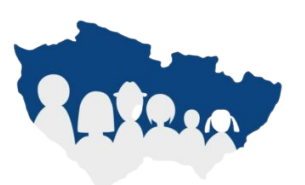

| <b>Jihočeský kraj</b><br>V Kraji momentálně žije: 643 551 obyvatel      | ZOBRAZIT DATA KRAJE  |
|-------------------------------------------------------------------------|----------------------|
| <b>Okres Český Krumlov</b><br>V okresu momentálně žije: 61 320 obyvatel | ZOBRAZIT DATA OKRESU |
| <b>ORP Český Krumlov</b><br>V ORP momentálně žije: 41 687 obyvatel      | ZOBRAZIT DATA ORP    |

Pokud jste uživatelem za obec / město, vidíte ORP, okres a kraj.

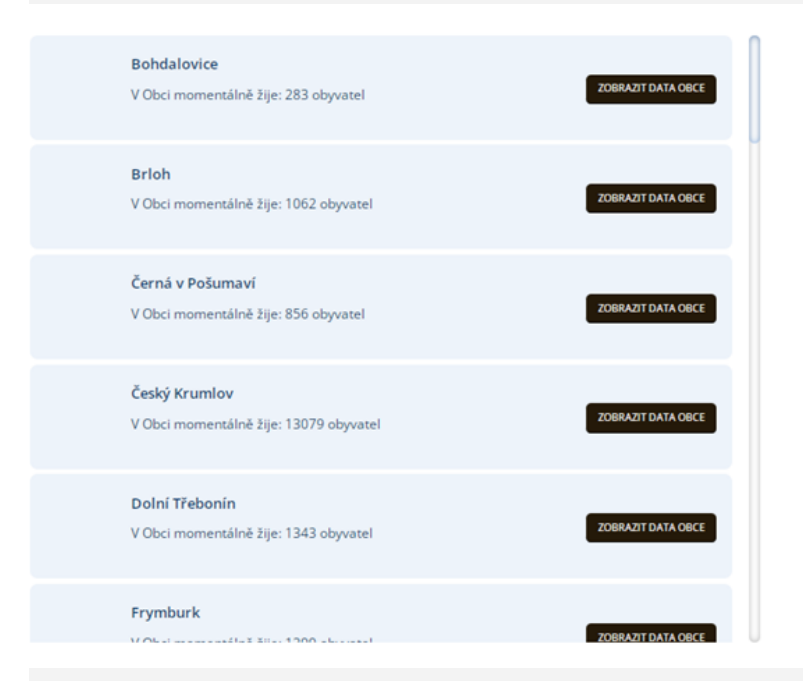

Pokud jste přihlášeni za větší oblast (např. ORP, MAS), jsou zde vypsány jednotlivé obce a města, které do dané lokality patří.

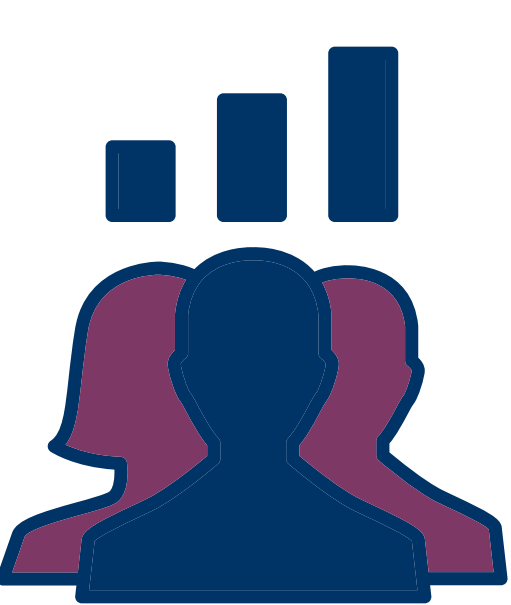

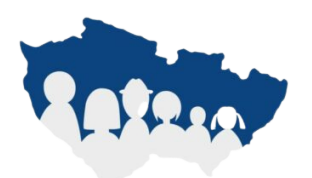

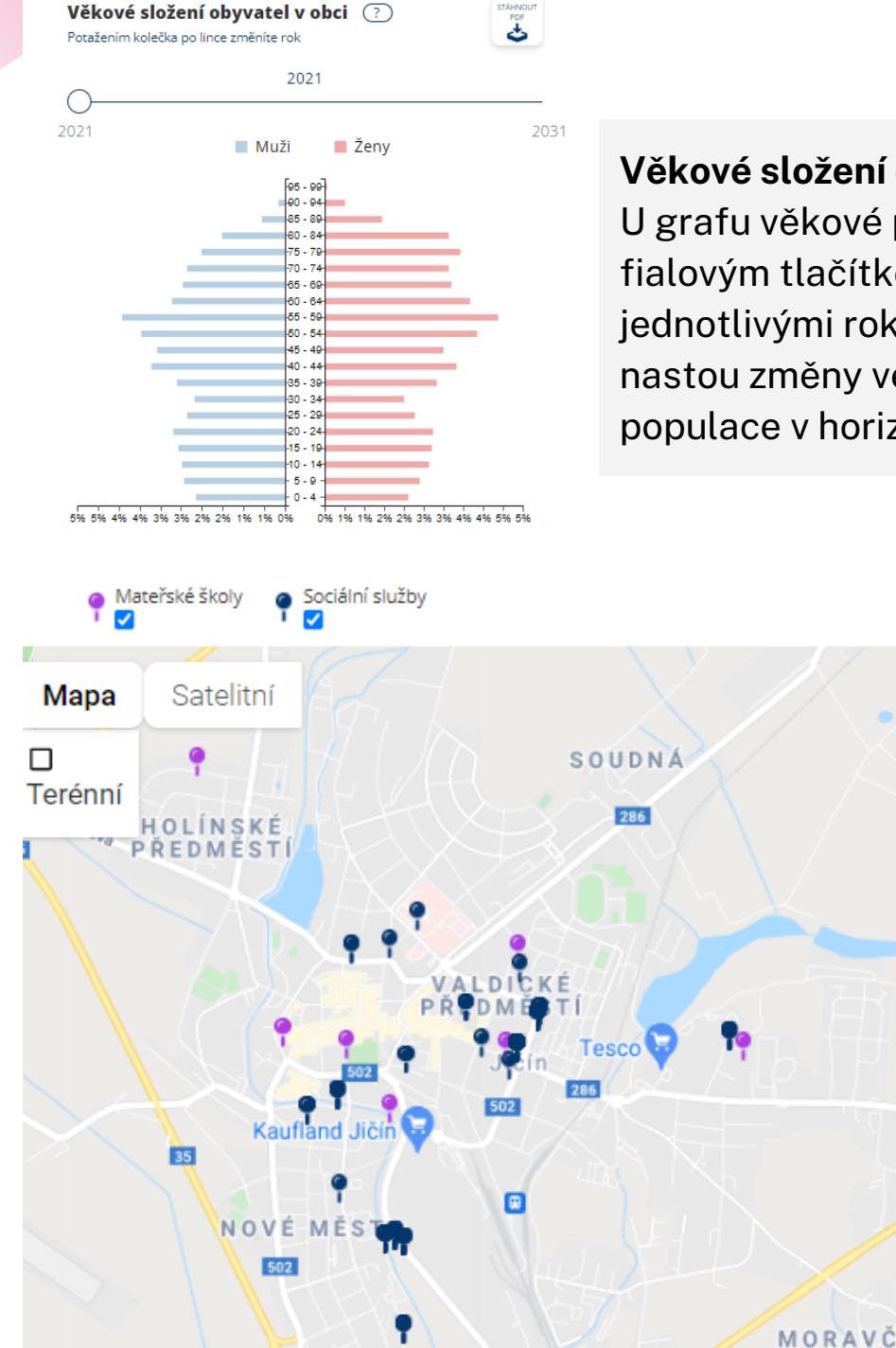

Věkové složení obyvatel

U grafu věkové pyramidy lze fialovým tlačítkem pohybovat mezi jednotlivými roky. Zjistíte tak, jaké nastou změny ve věkovém složení populace v horizontu až 10 let.

boogle

#### Sociální služby a mateřské školky v obci:

- mateřské školy data vychází z databáze MŠMT,
- sociální služby informace vychází z databáze poskytovatelů sociálních služeb (MPSV)
- seznam zařízení a služeb nemusí být kompletní

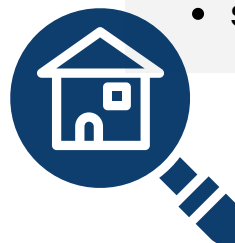

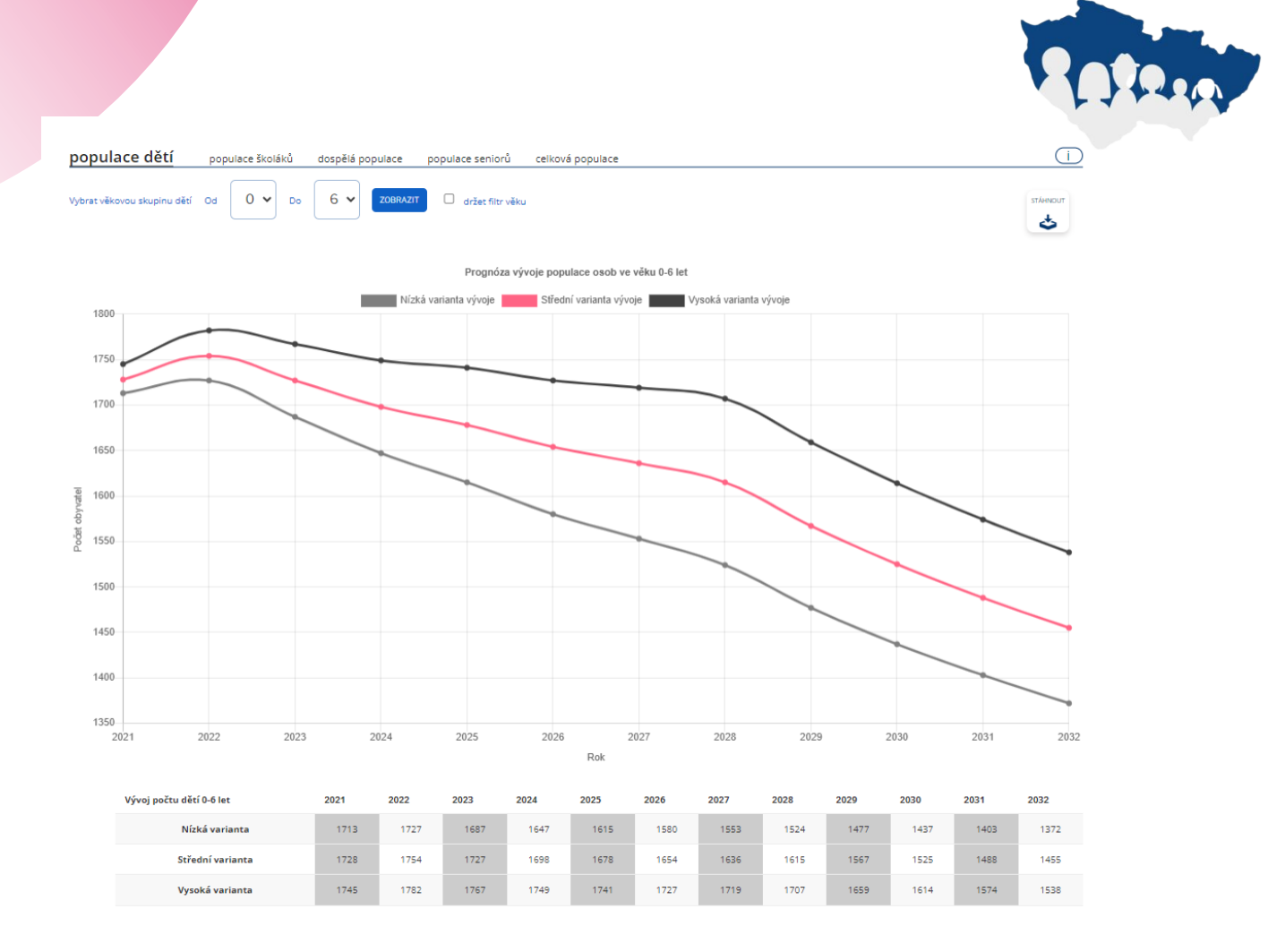

#### Prognóza vývoje osob ve vybraném věku

Graf ukazuje 3 varianty možného vývoje v následujících 10 letech při zachování současných podmínek, kdy v obci nedojde k žádným významným změnám v demografických ukazatelích.

V grafu je možné zobrazovat podrobnější věkové kohorty. Takový výběr lze udělat přes tlačítko "vybrat věkovou skupinu".

Obdobně lze pracovat s grafem s prognózou pro seniorní, dětskou, dospělou a celkovou populaci.

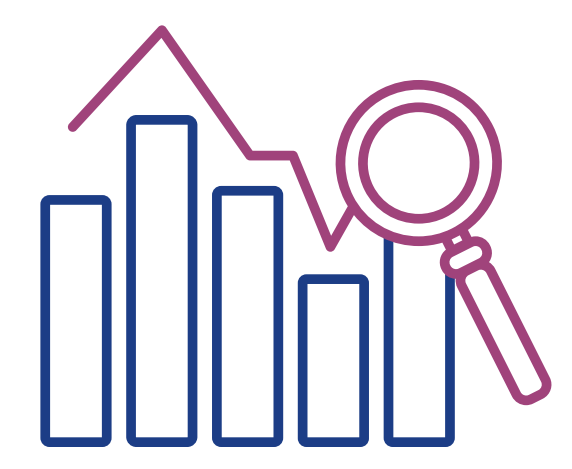

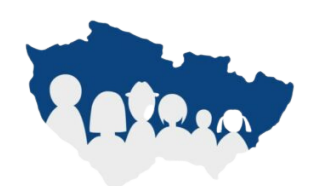

### (i) Korekce a plánování změn počtu obyvatel

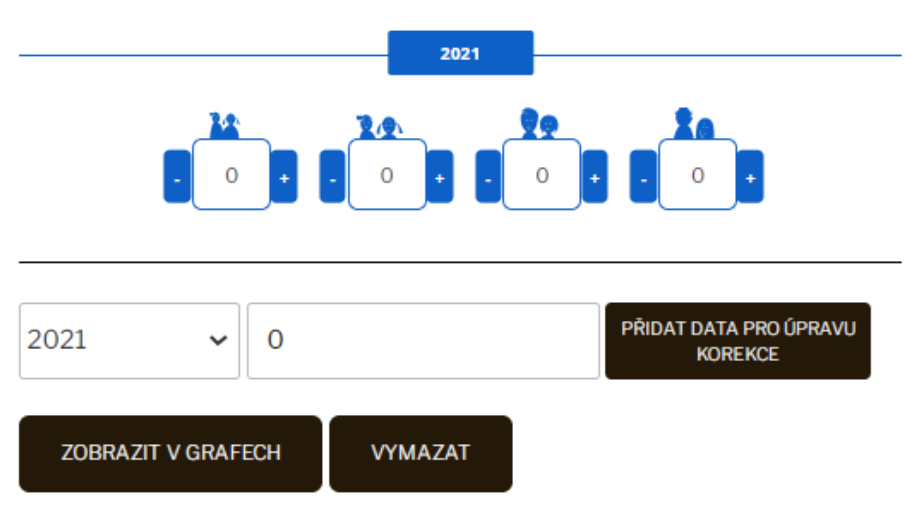

### Možnosti korekce plánování změn v počtu a struktuře obyvatel

Pro možnost úpravy přednastavených výpočtů je možné budoucí vývoj korigovat. Tento nástroj je vhodný např. pro ověření, jak populaci Vašeho města ovlivní větší výstavba, nebo v situaci, kdy víte, že se budou lidé z Vašeho města stěhovat pryč.

- 1. Zvolte rok úpravy;
- 2. vepište odhadovaný nárůst / pokles obyvatel;
- 3. klikněte na tlačítko "+", čímž dojde k přepočtu obyvatel na 4 věkové skupiny, které lze dále přepisovat pomocí tlačítek "+" / "-" nebo vepsáním konkrétních čísel;
- 4. vyberte "**Zobrazit v grafech**", vše se přepočítá dle úpravy.
- 5. Pokud chcete úpravy zahodit, vyberte "Vymazat".

### Děkujeme za pozornost

Kontakty pro dotazy: marketing@scac.cz